# 介護支援専門員 オンライン研修 管理マニュアル(別紙)

# ~コンテンツ作成手順~

最終更新日:2022/11/01

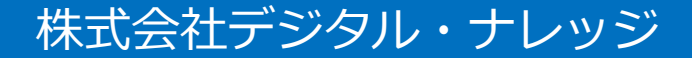

| スライドオーサリング型コンテンツ             | · · · P3-10  |
|------------------------------|--------------|
| ●素材の準備                       | •••P4        |
| ● スライドオーサリング型テキストの登録         | •••P5        |
| ● メディアの登録                    | •••P6-7      |
| ● スライドの登録                    | •••P8        |
| ● オーサリング                     | •••P9        |
| ● オーサリングの登録                  | •••P10       |
| 映像参照型コンテンツ                   | •••P11-12    |
| <ul> <li>映像参照型の作成</li> </ul> | •••P12       |
| PDF型コンテンツ                    | •••P13-14    |
| ● PDF型コンテンツの作成               | •••P14       |
| Webページ参照型コンテンツ               | · · · P15-16 |
| ● Webページ参照型の作成               | •••P16       |
| 動画ファイル型コンテンツ                 | · · · P17-19 |
| ● 動画ファイル型の作成                 | •••P18-19    |
| テキスト型テスト                     | · · · P19-24 |
| ● テストコンテンツの作成                | •••P20-24    |
| アンケート設問/レポート設問コンテンツ          | · · · P25-30 |
| ● アンケート/レポートコンテンツの作成         | •••P26-30    |
| イメージカタログ                     | · · · P31-32 |
| ● イメージカタログの作成                | •••P32       |

目 次

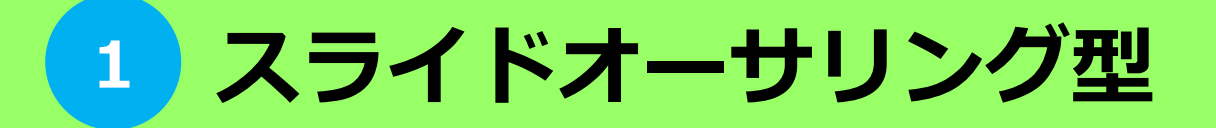

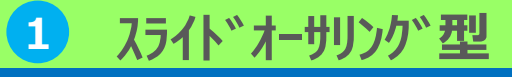

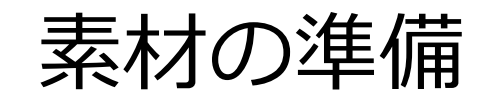

「スライドオーサリング型テキスト」とは、PowerPointファイルや画像ファイルと、 動画や音声を組み合わせてテキスト教材を作成する機能になります。

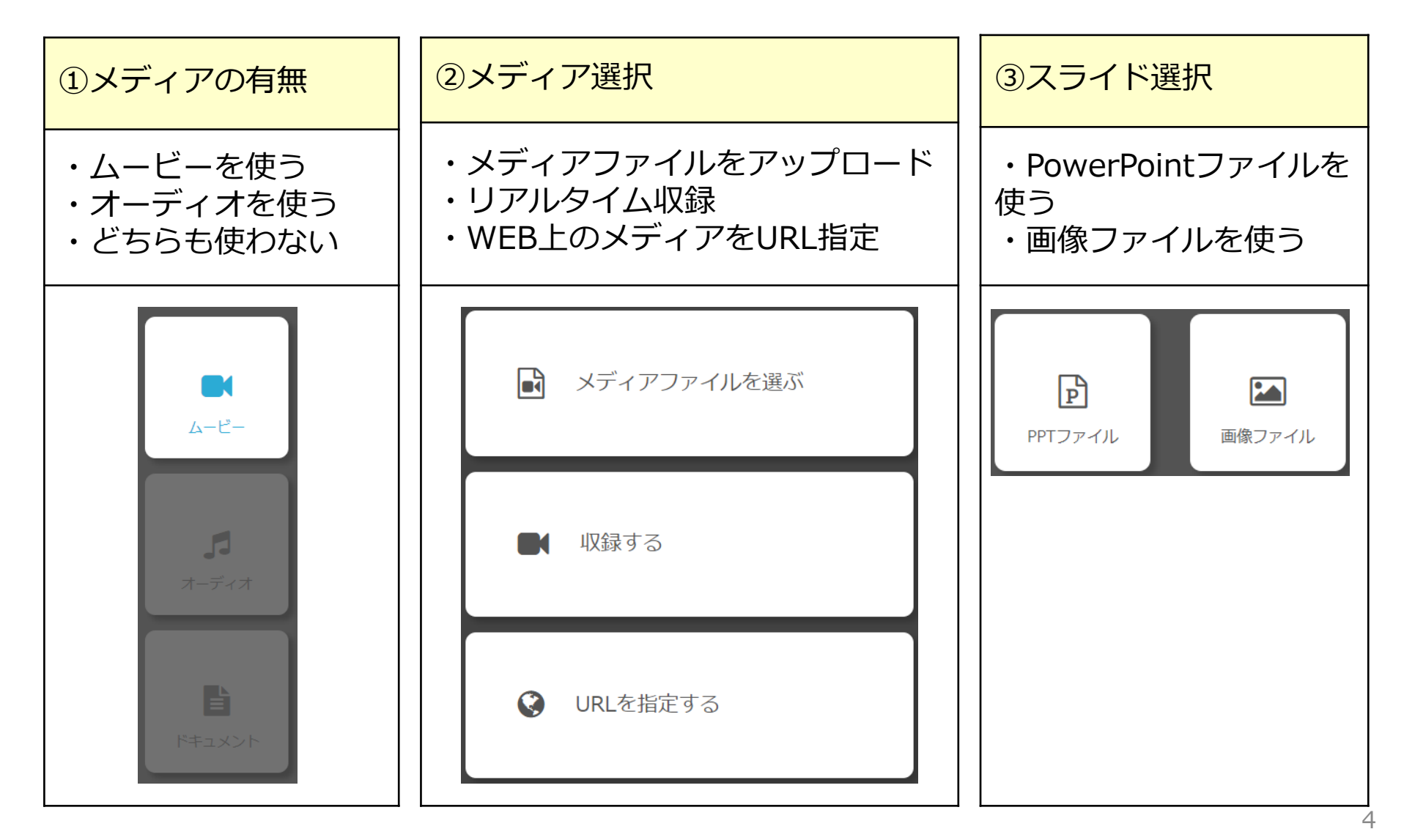

スライト、オーサリング"型 1

スライト・オーサリング型テキストの登録

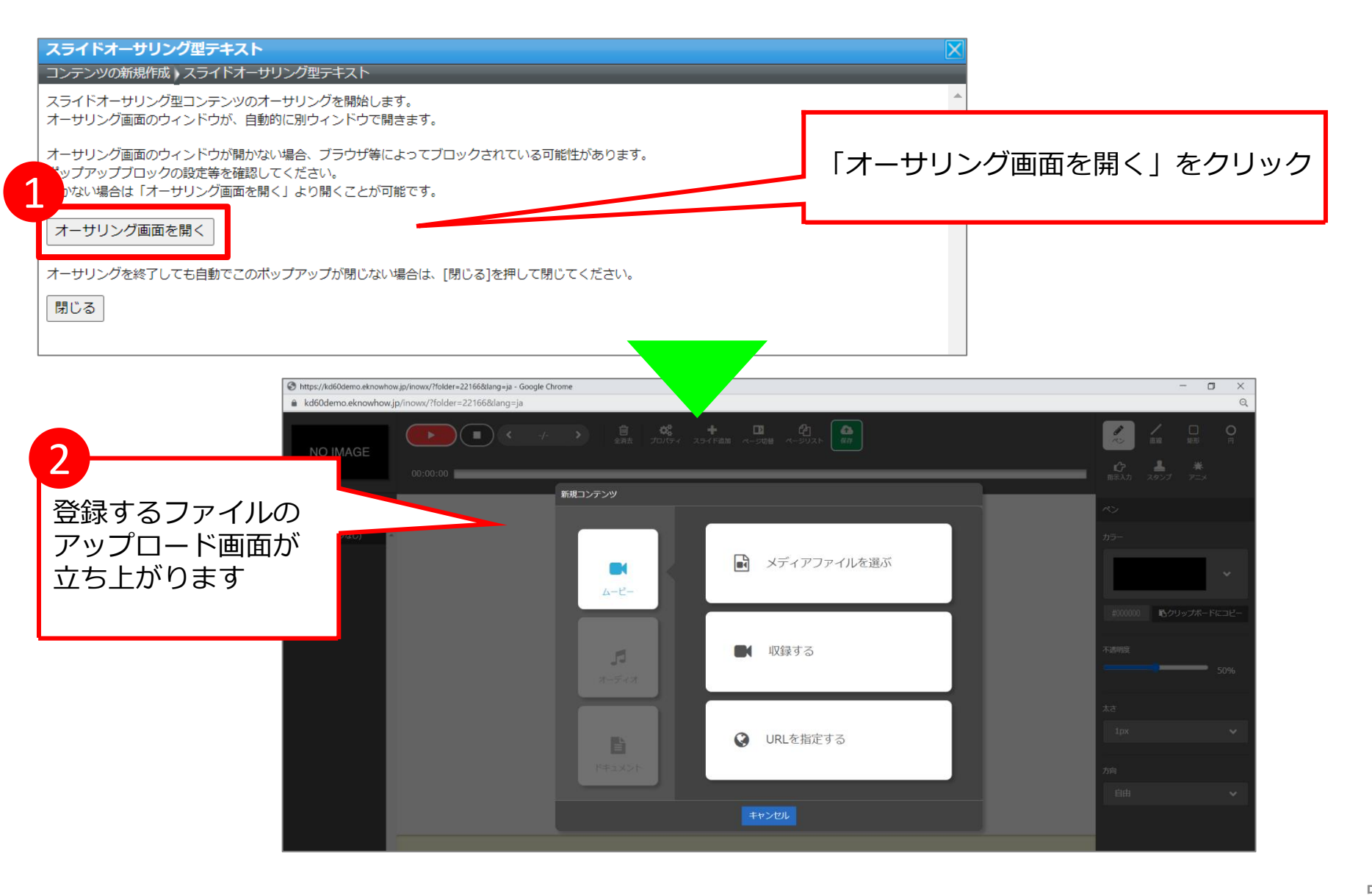

1 スライト゛オーサリンク゛型

メディアの登録①

| 新規コンテンツ                                                                    |                                                                                       |  |  |  |  |  |
|----------------------------------------------------------------------------|---------------------------------------------------------------------------------------|--|--|--|--|--|
| ■<br>ムービー                                                                  | メディアを登録する場合、<br>「ムービー」または「オーディオ」をクリック<br>・「メディアファイルを選ぶ」を選択した場合<br>あらかじめ用意しておいたメディアを   |  |  |  |  |  |
| ↓<br>オーディオ                                                                 | ドラッグ&ドロップで選択し、<br>[OK] をクリックし確認画面に進みます。<br>・「収録する」を選択した場合<br>PowerPointまたは画像の登録に進みます。 |  |  |  |  |  |
| <ul> <li>         ・ URLを指定する     </li> <li>         ドキュメント     </li> </ul> | ・「URL を指定する」を選択した場合<br>あらかじめ用意しておいたURLを指定し、<br>[OK] をクリックし確認画面に進みます。                  |  |  |  |  |  |
| キャンセル<br>メディアを登録しない場合<br>「ドキュメント」をクリックし、<br>PowerPointまたは画像の登録に進みます。       |                                                                                       |  |  |  |  |  |

# スライト、オーサリンク、型

メディアの登録②

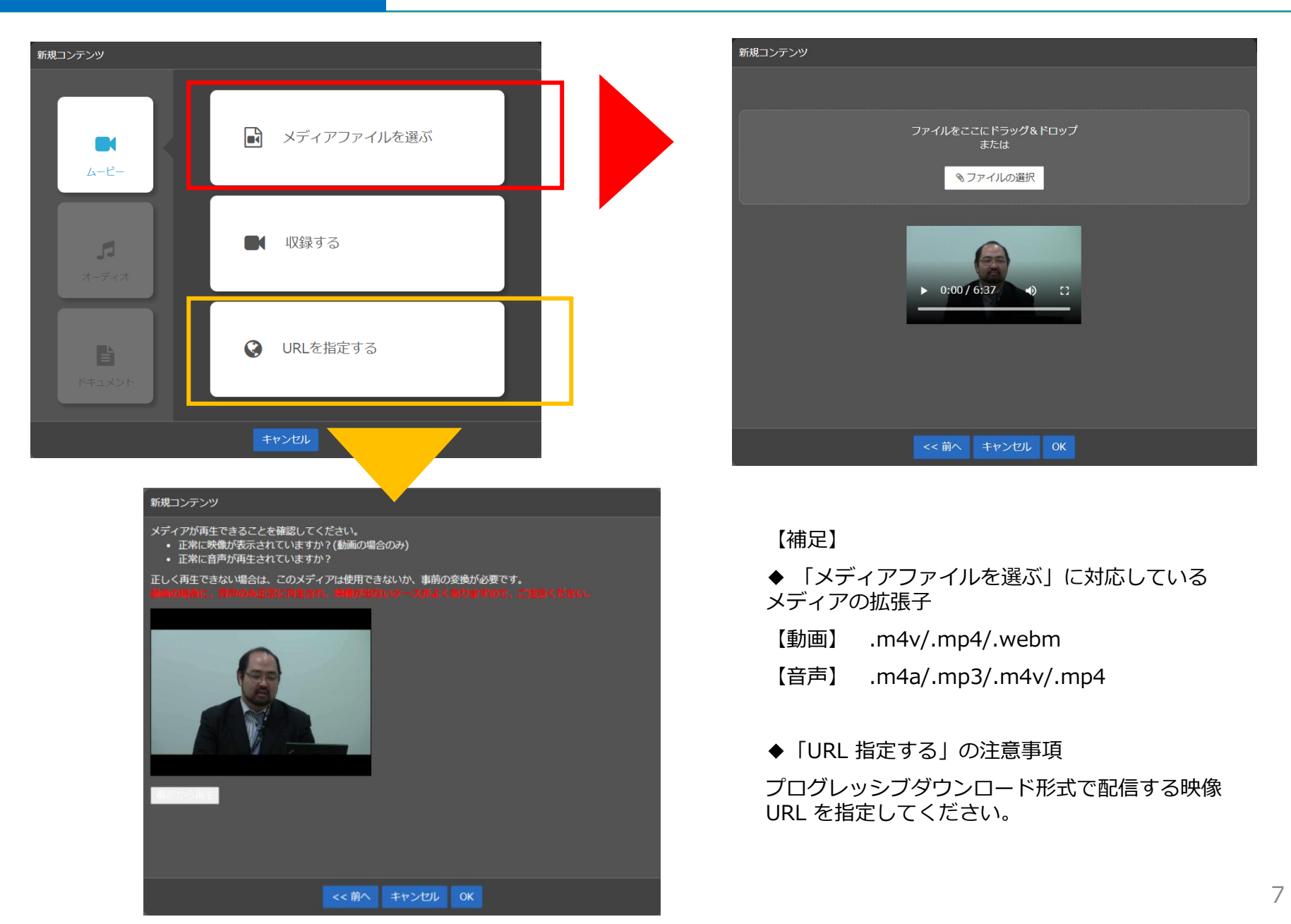

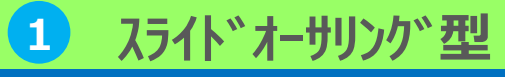

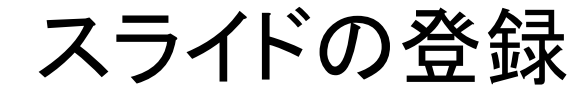

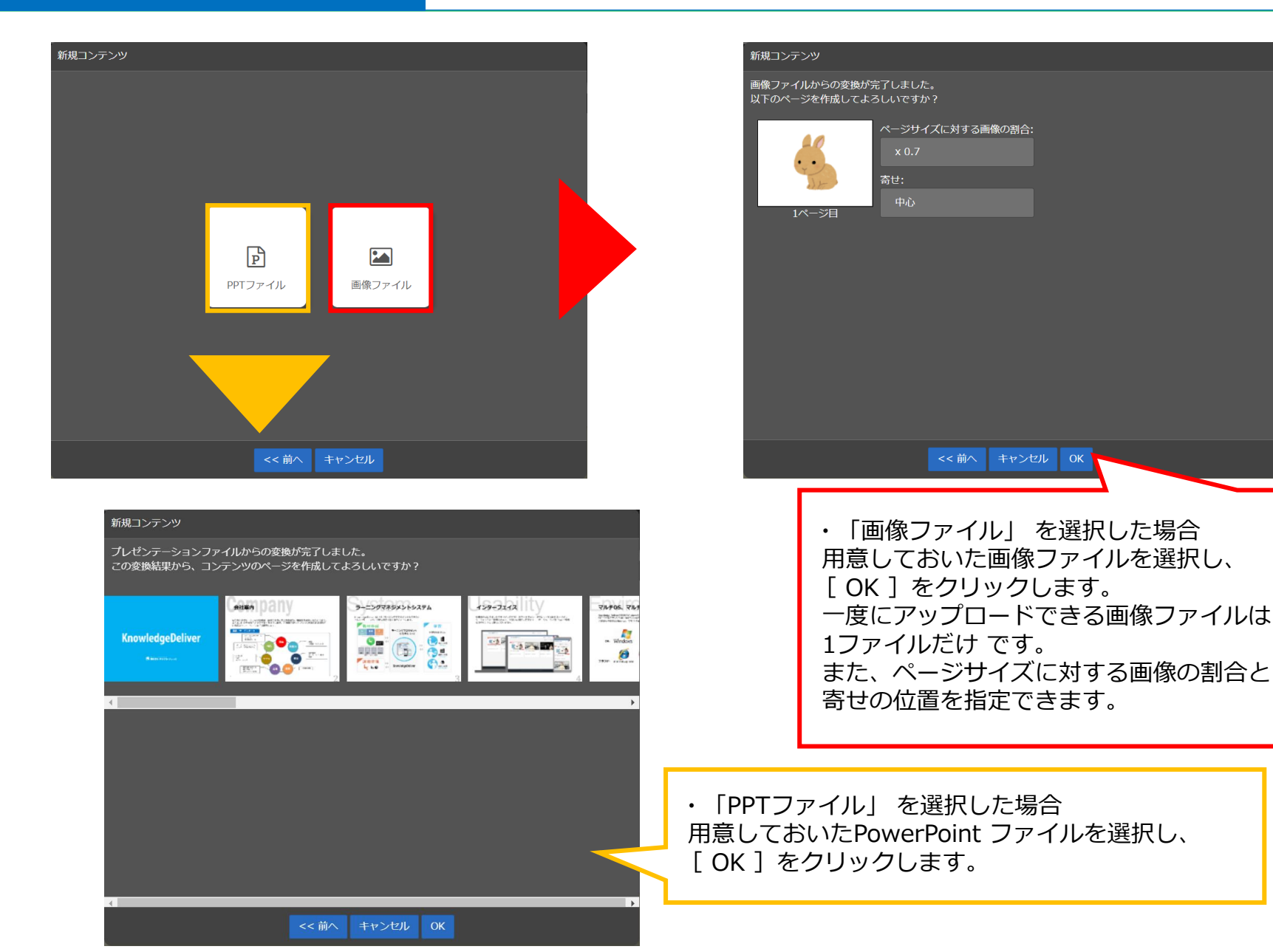

スライドオーサリング型

オーサリング

登録したメディア、スライドに付加するナレーションを録音することができます。

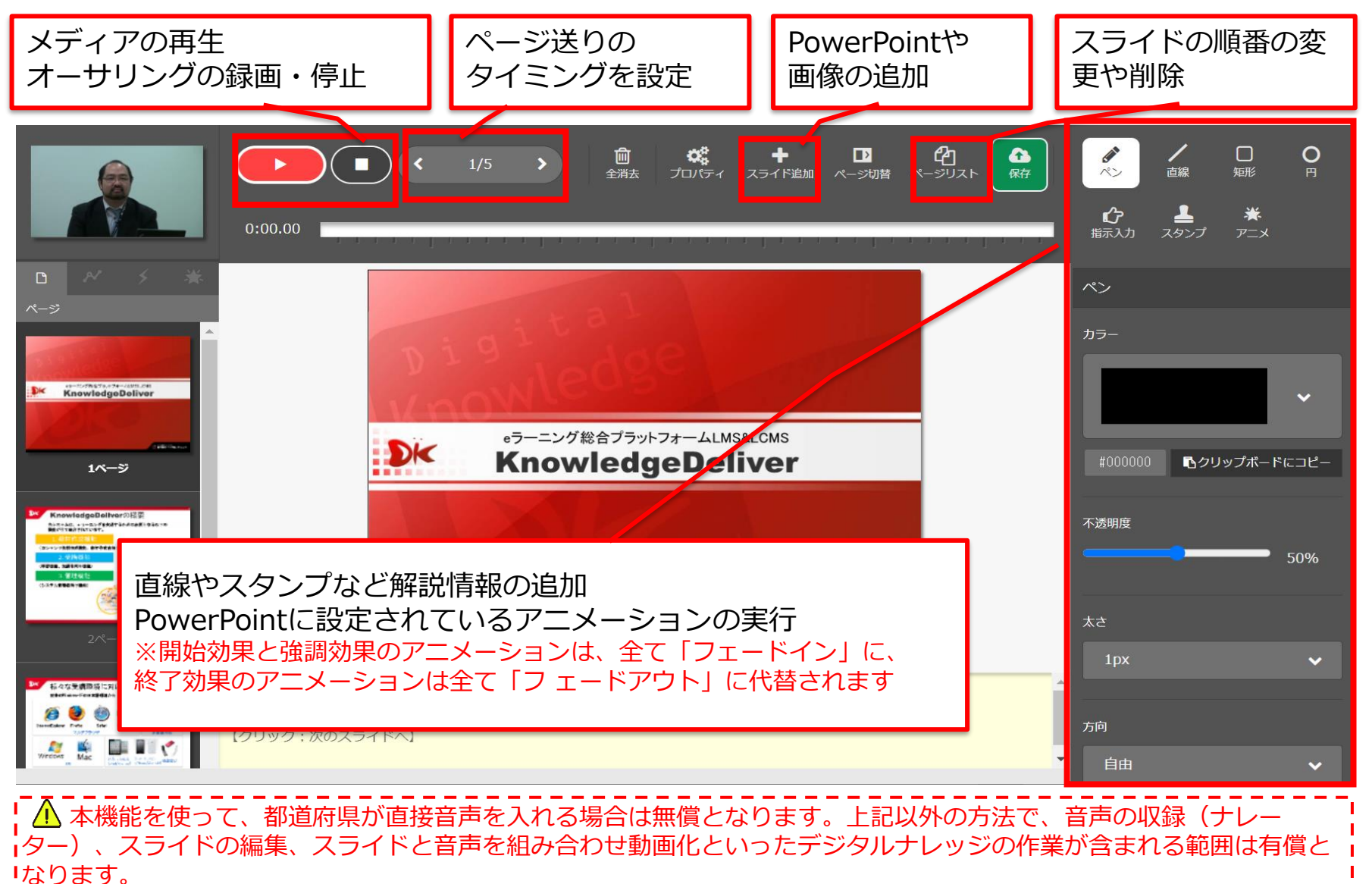

スライドオーサリング型

オーサリングの保存

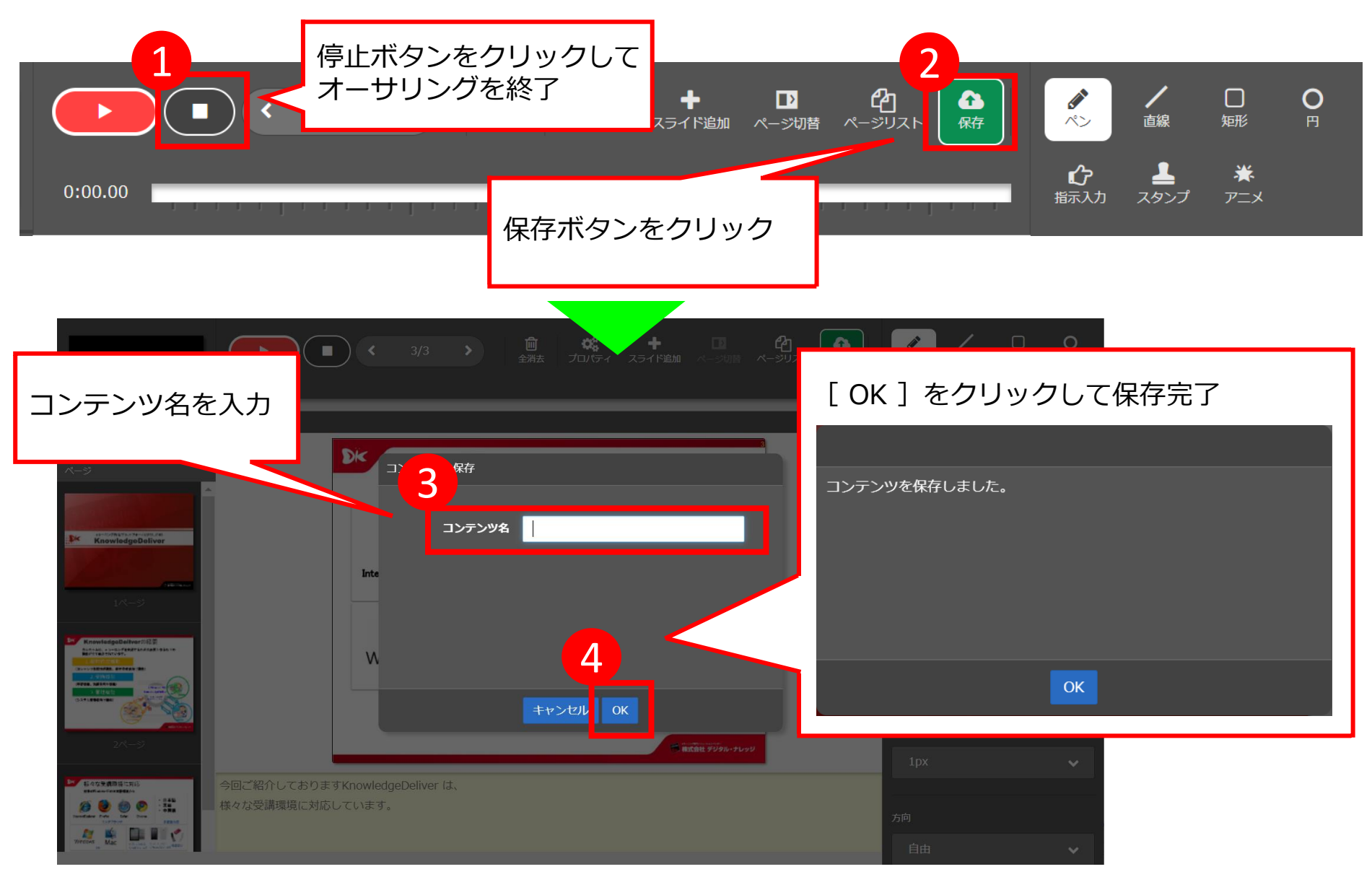

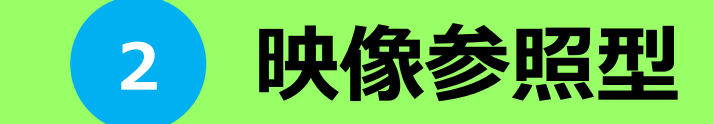

## 映像参照型コンテンツ 2

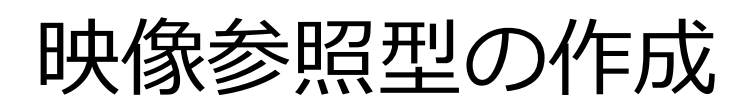

## あらかじめ作成済の映像ファイルを参照して、独自教材としてテキスト教材を作成する機能 になります。 ▼対応メディアファイル

### ▼管理者画面

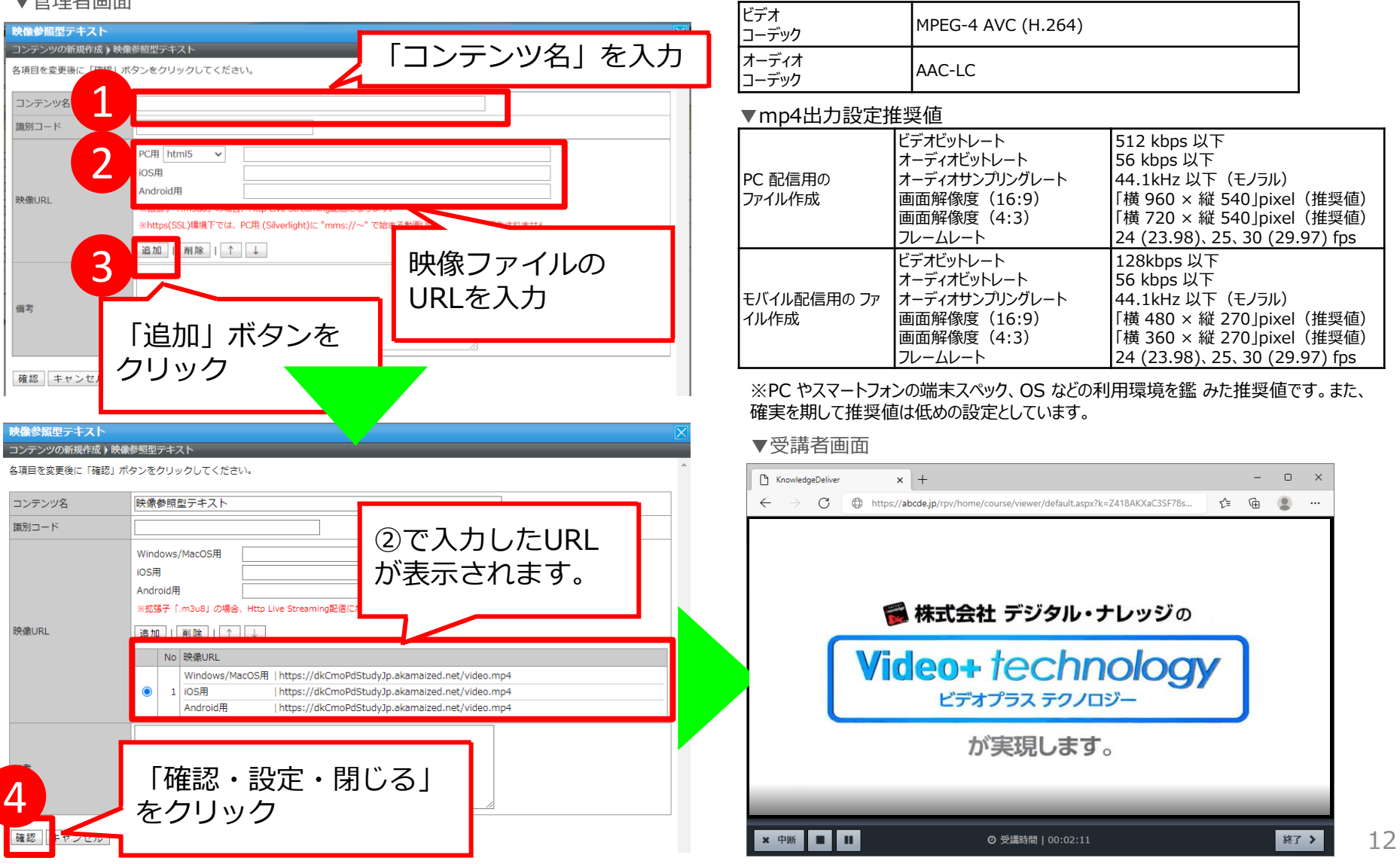

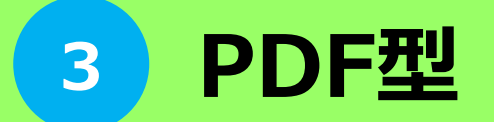

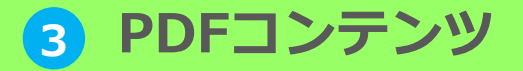

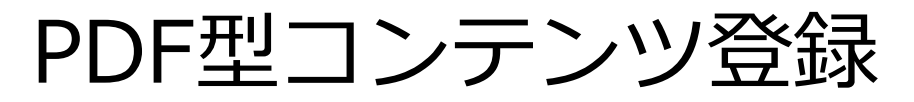

14

あらかじめ作成済のPDFをアップロードして、独自教材としてテキスト教材を作成する機能 になります。

### ▼管理者画面

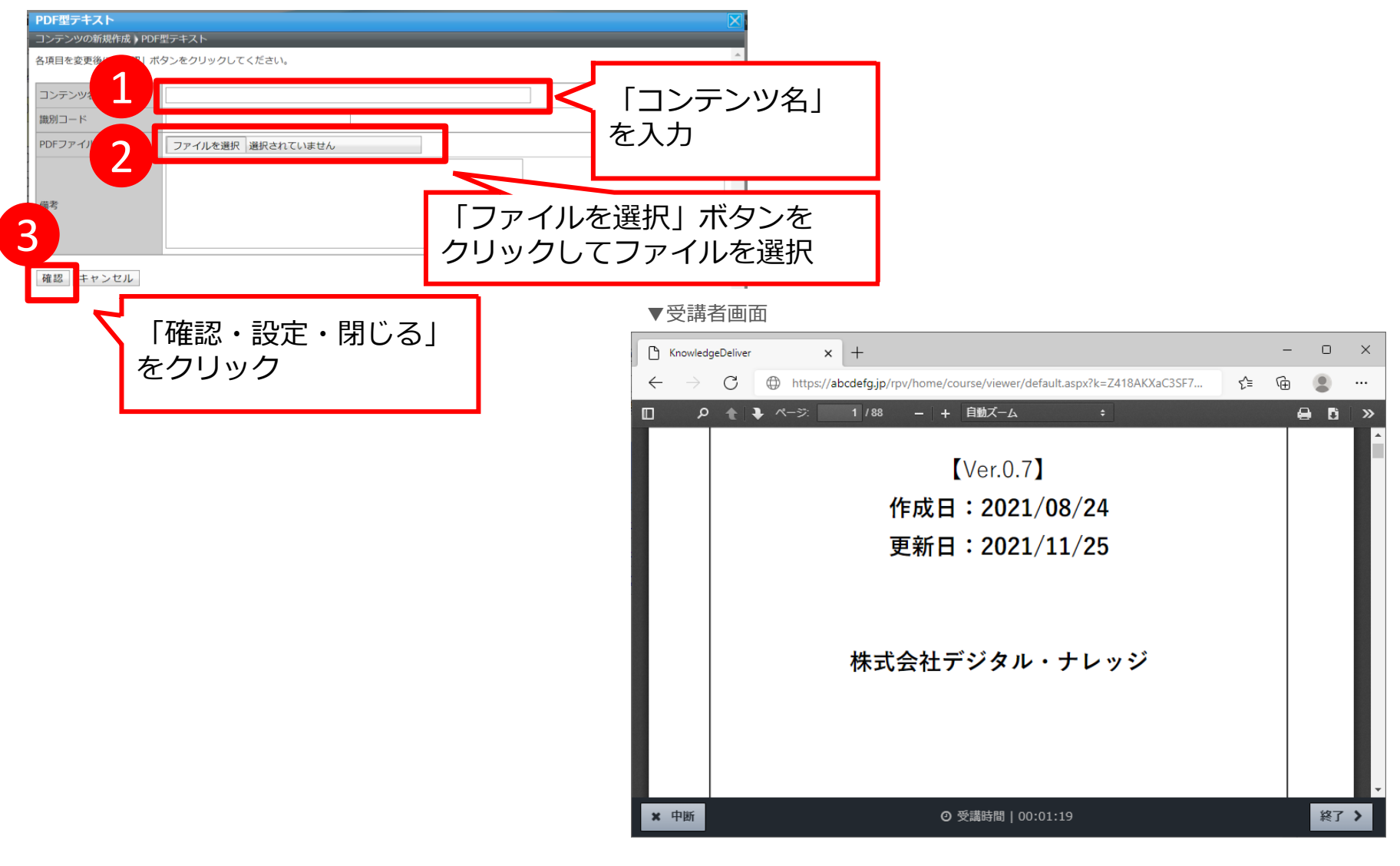

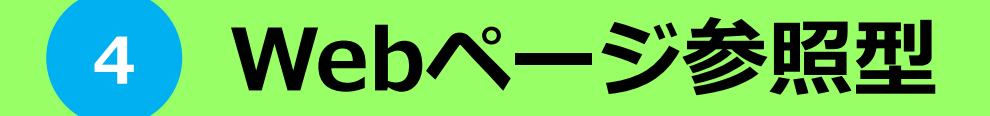

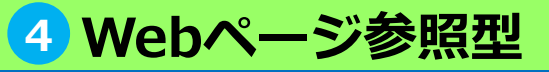

Webページ参照型の作成

表示するWebページを指定して、独自教材としてテキスト教材を作成する機能になります。

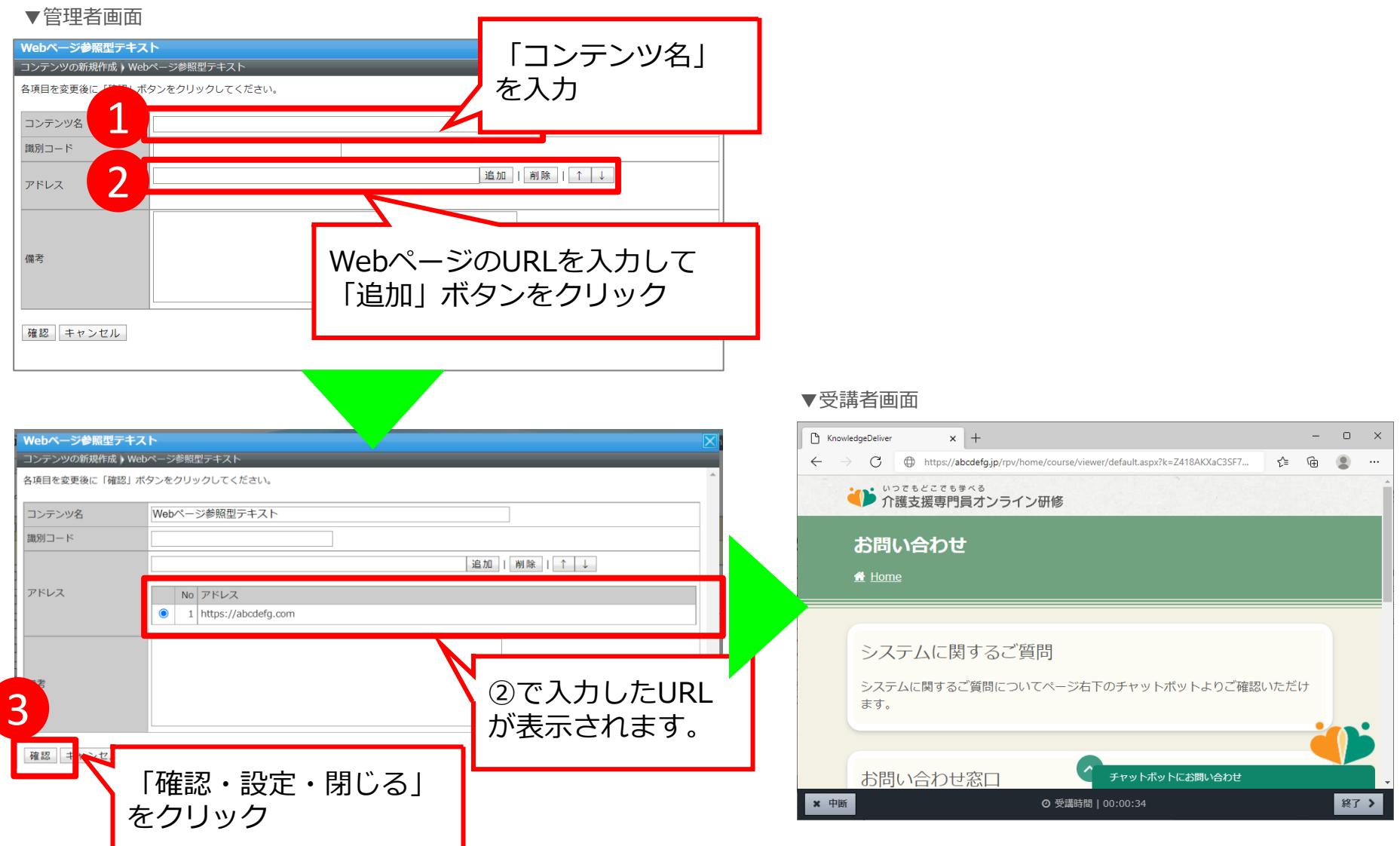

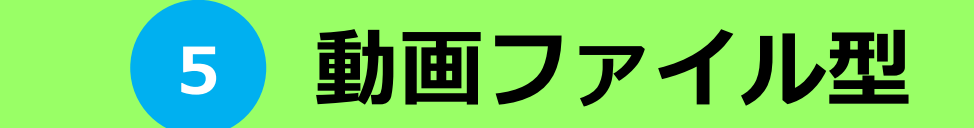

# 5 動画ファイル型

動画ファイル型の作成①

## サーバ上にアップロードした動画を指定して、独自教材としてテキスト教材を作成する機能 になります。

## ▼管理者画面

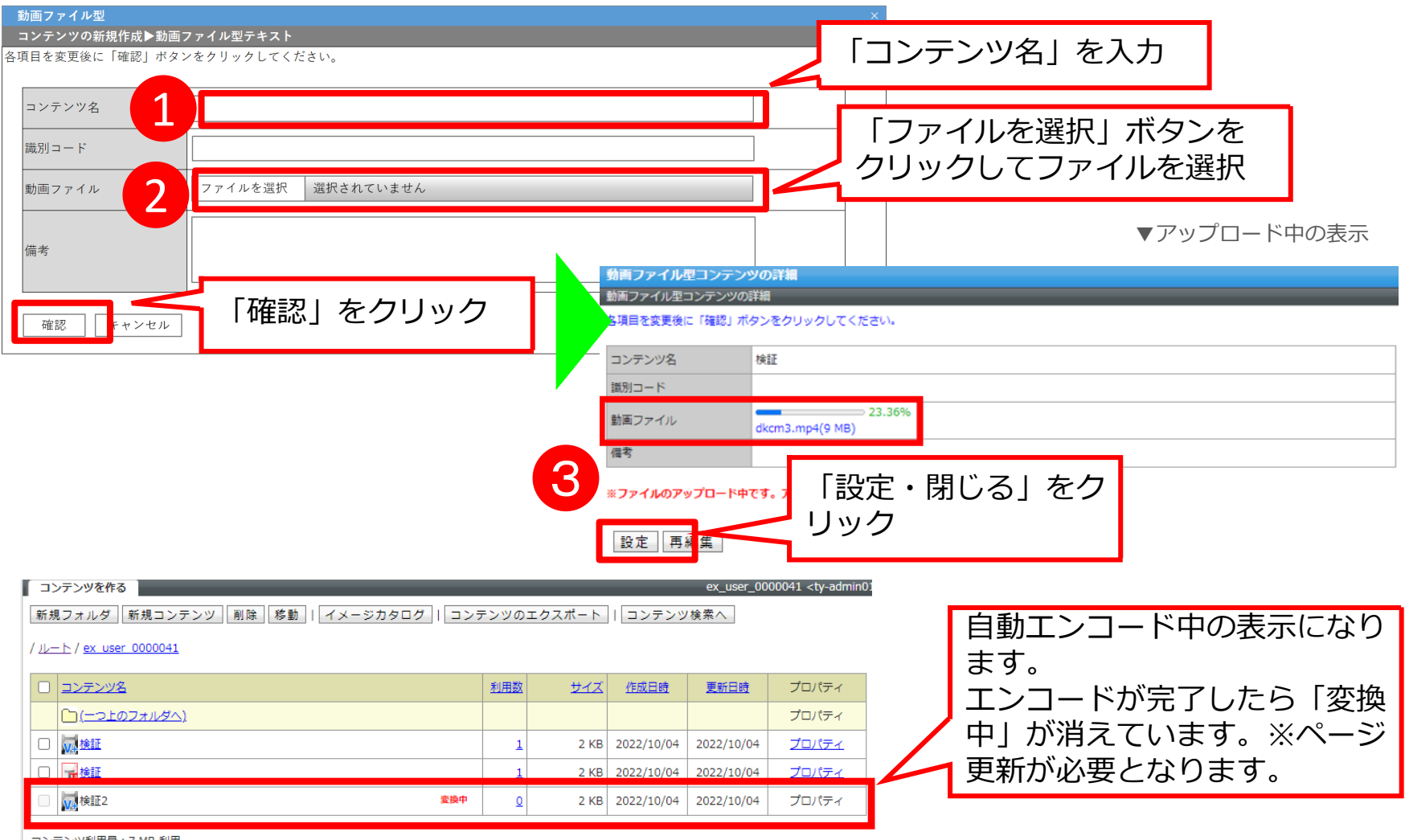

コンテンツ利用量:7 MB 利用

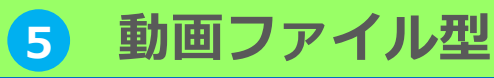

# 動画ファイル型の作成2

## 動画アップロード中には受講者側での受講開始操作が制限されます。

## ▼アップロード時の制約事項

※「変換中」は、変換中コンテンツの削除や更新ができません。しばらくしても表示が消えない場合は、再度コンテンツを作り直してください。

- ※「変換中」表示は、動画の変換完了後、ページ更新をすることで消えます。
- ※変換にかかる時間の目安は下記です。但し、通信環境や動画の中身によって変動があります。
  - ・10MBの動画:約1分
  - ・700MBの動画:約5分
- ※「変換中」は、受講者は変換中コンテンツの受講ができません。

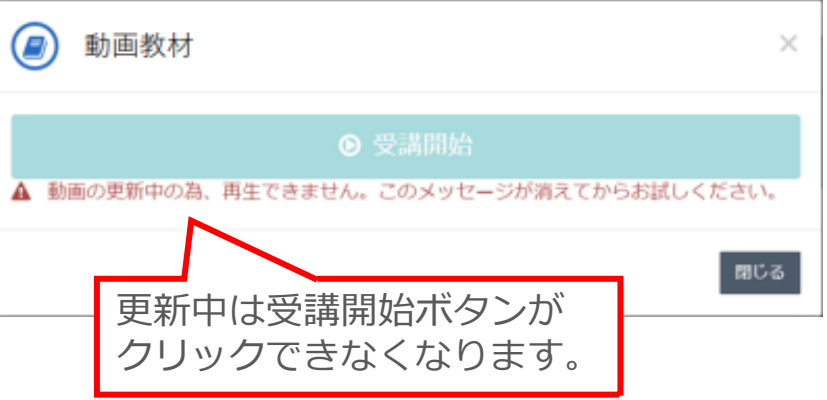

▼「変換中」の受講者側の受講開始画面イメージ

#### ▼mp4出力設定推奨値

| PC 配信用の<br>ファイル作成   | ファイルサイズ<br>ビデオビットレート<br>オーディオビットレート<br>オーディオサンプリングレート<br>画面解像度(16:9)<br>画面解像度(4:3)            | 200MB以下<br>512 kbps 以下<br>56 kbps 以下<br>44.1kHz 以下 (モノラル)<br>「横 960 × 縦 540]pixel (推奨値)<br>「横 720 × 縦 540]pixel (推奨値)                             |
|---------------------|-----------------------------------------------------------------------------------------------|----------------------------------------------------------------------------------------------------|
|                     | ノレームレート                                                                                       | 24 (23.98)、25、30 (29.97) fps                                                                                                    |
| モバイル配信用の ファ<br>イル作成 | ファイルサイズ<br>ビデオビットレート<br>オーディオビットレート<br>オーディオサンプリングレート<br>画面解像度(16:9)<br>画面解像度(4:3)<br>フレームレート | 200MB以下<br>128kbps 以下<br>56 kbps 以下<br>44.1kHz 以下(モノラル)<br>「横 480 × 縦 270」pixel(推奨値)<br>「横 360 × 縦 270」pixel(推奨値)<br>24 (23.98)、25、30 (29.97) fps |

※PC やスマートフォンの端末スペック、OS などの利用環境を鑑みた推奨値です。また、 確実を期して推奨値は低めの設定としています。

## ▼対応メディアファイル

| ビデオ<br>コーデック   | MPEG-4 AVC (H.264) |
|----------------|--------------------|
| オーディオ<br>コーデック | AAC-LC             |

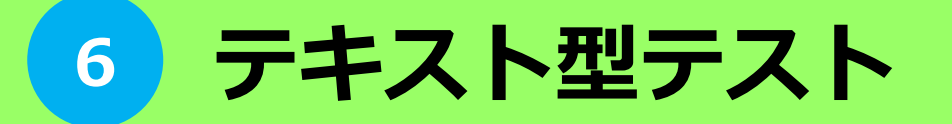

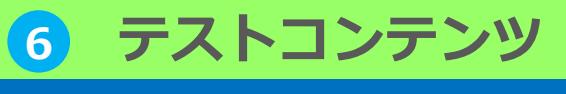

テストコンテンツの作成①

テキスト型テストコンテンツを独自教材としてテキスト教材を作成する機能になります。 1コンテンツずつ登録もしくは一括登録することができます。

| テスト問題を作                   | ります                                       |                                       |
|---------------------------|-------------------------------------------|---------------------------------------|
| TEXT<br>TEST              | テキスト型テスト<br>文字をベースにした通常のテスト問題を作<br>成できます。 | 報 インポート<br> 月して、テスト問題を作               |
|                           |                                           |                                       |
| 文草型テスト問題<br>コンテンツの新規作成)文  | 意見テスト結婚                                   |                                       |
| 各項目を変更後に「確認」              | ポタンをクリックしてください。                           |                                       |
| □*/ <b>=</b> */₩ <b>2</b> |                                           | コノテンタの新放作成 ) テスト同題 同報のインボート           |
| 5917-12                   |                                           | テスト同題1月11001ノバート时に利用するにSVの形式は以下の通りです。 |
| またゴレート 満知                 |                                           | CSVのフォーマットに関しては、 <u>こちら</u> をご参照ください。 |
| 7.220 (*100)              |                                           |                                       |
| 潮気はない                     |                                           | テスト問題情報CSVファイル                        |
| 進行はないへ                    |                                           | エンコード Shift_JIS ▼                     |
| THE                       | 0 0 0 x                                   |                                       |
| 問題文                       |                                           |                                       |
| 解脱文                       |                                           |                                       |

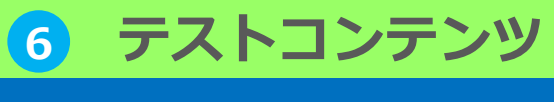

テストコンテンツの作成②

テキスト型テストコンテンツ

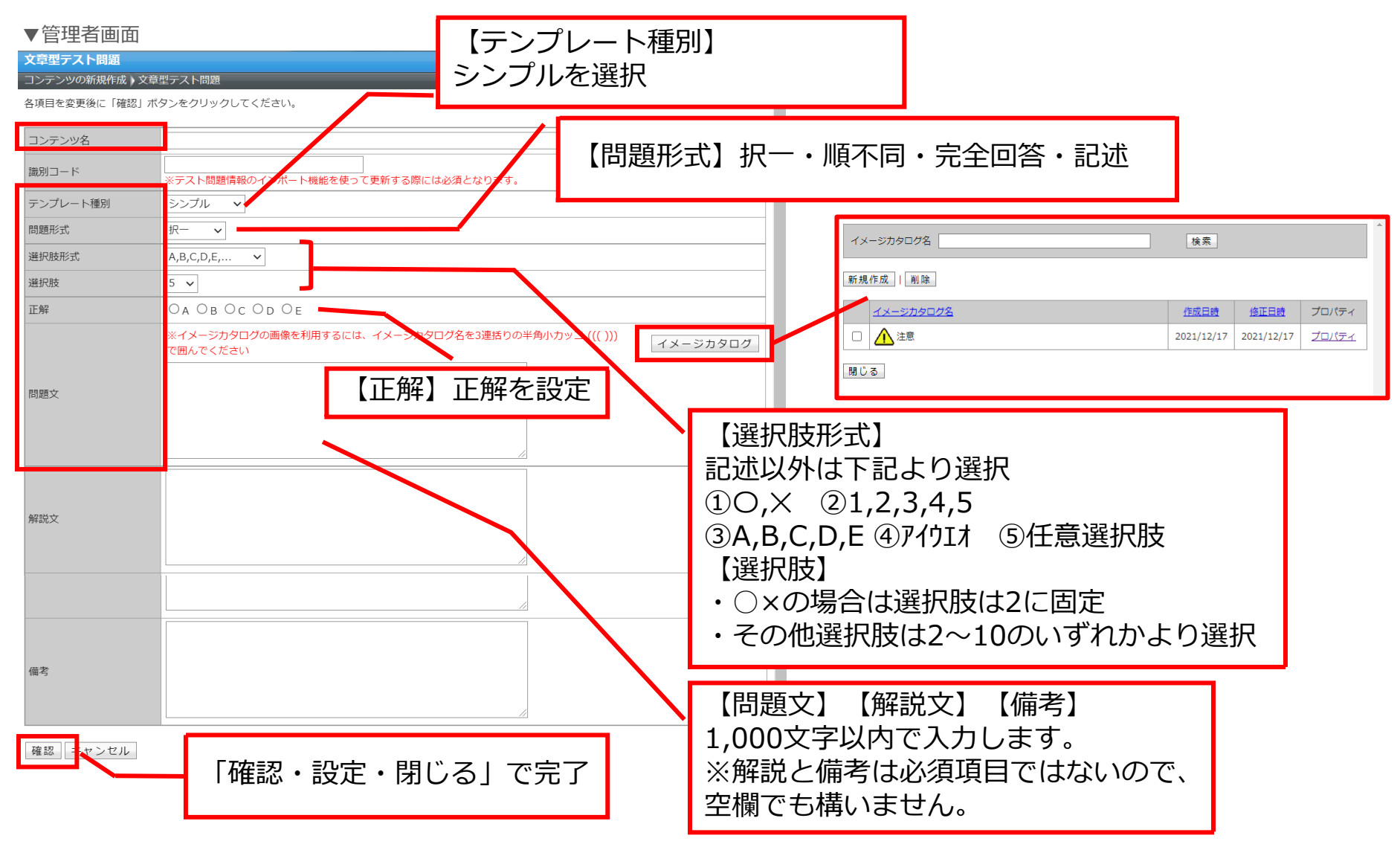

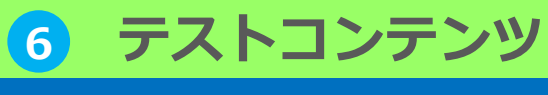

テストコンテンツの作成③

▼受講者画面

テキスト型テストコンテンツ

#### ▼管理者画面

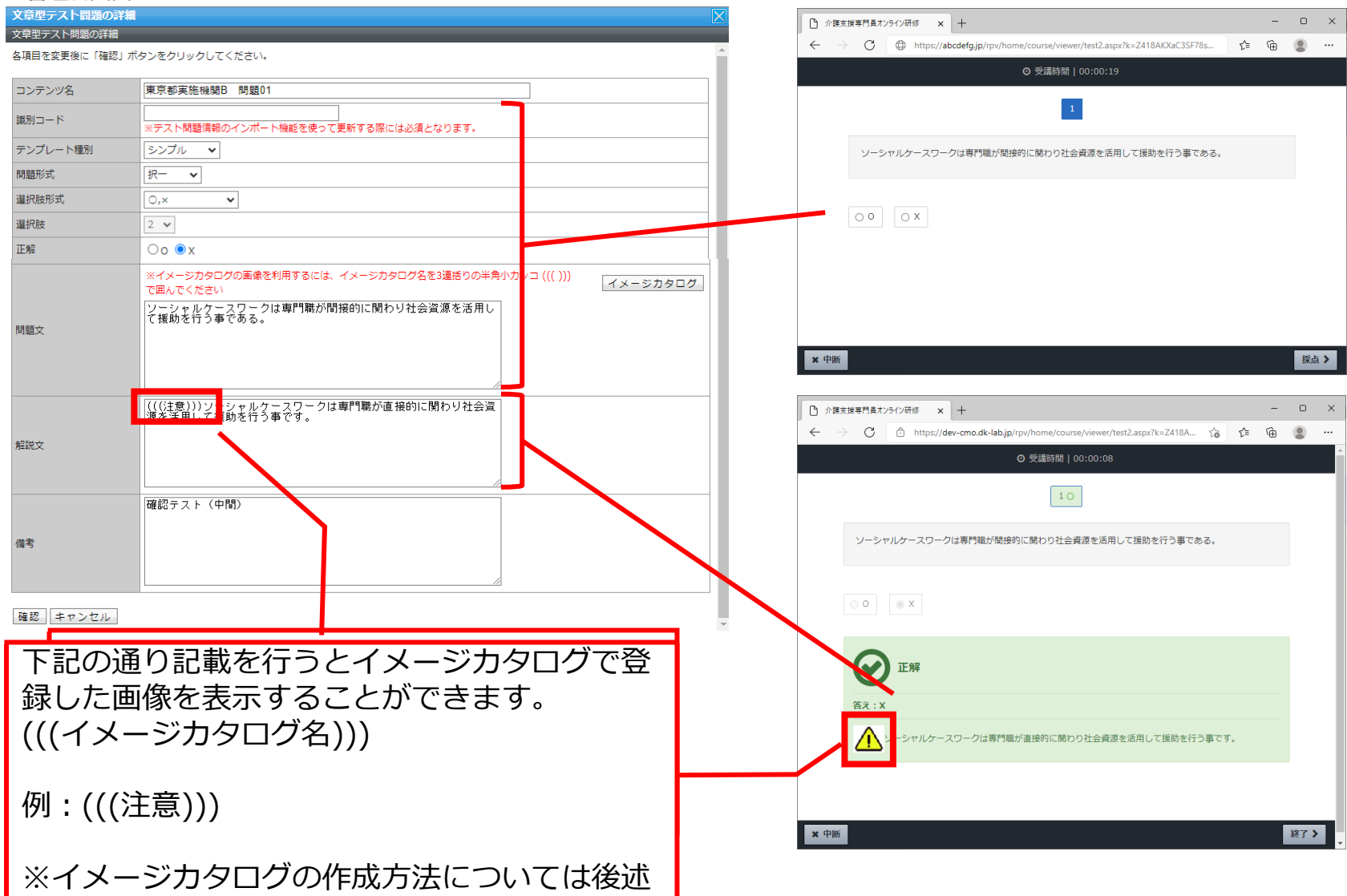

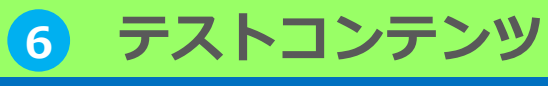

テストコンテンツの作成④

テスト問題情報インポート

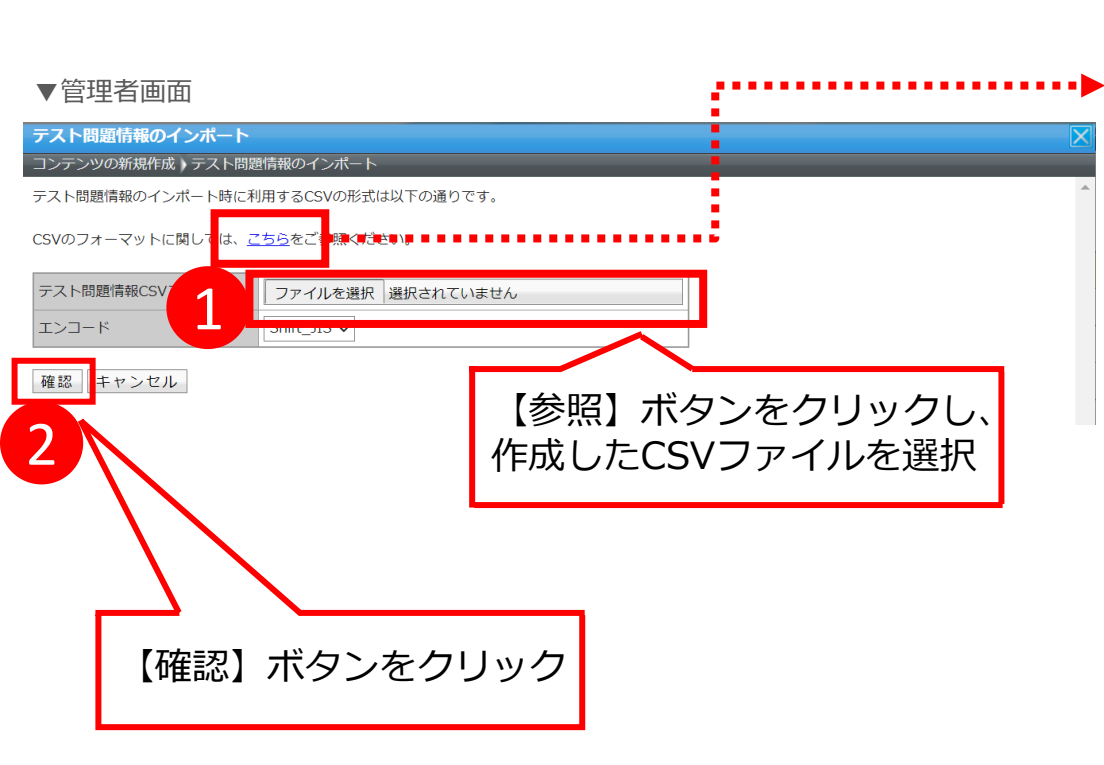

| CSV項目は以下のとおりになります。 |          |                                                                                                    |   |  |  |  |  |
|--------------------|----------|----------------------------------------------------------------------------------------------------|---|--|--|--|--|
| CSV项目              |          |                                                                                                    |   |  |  |  |  |
| セル                 | 項目 形式    |                                                                                                    |   |  |  |  |  |
| А                  | コンテンツ名   | コンテンツ名は100文字以内で指定してください。                                                                                                    | * |  |  |  |  |
| в                  | 識別コード    | 識別コードを100文字以内の半角英数字または@で指定してください。<br>指定しない場合は「-」 (ハイフン)を指定してください。<br>※テスト問題情報のインボート機能を使って更新する際には必須となります。                                                                                      |   |  |  |  |  |
| С                  | 言語設定     | 言語設定は「-」または「ja」のいずれかを指定してください。<br>「-」 または「ja」: 日本語                                                                                                    | * |  |  |  |  |
| D                  | テンプレート種別 | テンプレート種別は「シンプル」「シンプル(大)」「グレー」「グレー(大)」<br>「イエロー」「イエロー(大)」「パープル」「パープル(大)」のいずれかまた<br>は数値の0-7で指定してください。<br>0:シンプル<br>1:グレー<br>2:イエロー<br>3:パープル<br>4:シンプル(大)<br>5:グレー(大)<br>6:イエロー(大)<br>7:パープル(大) | * |  |  |  |  |
| E                  | 問題形式     | 問題形式は「択一」「順不同」「完全回答」「記述」のいずれかまたは数値の<br>0-3で指定してください。<br>0:択一<br>1:順不同<br>2:完全回答<br>3:記述                                                                                                    | * |  |  |  |  |
| F                  | 選択肢形式    | 選択肢形式は「O」(アルファベット)「1」「A」「ア」「任意」のいずれかで<br>指定してください。<br>問題形式が「記述」の場合は選択肢形式を「-」(ハイフン)で指定してくださ<br>い。                                                                                              | * |  |  |  |  |
| G                  | 選択肢      | 選択肢形式が「O」(アルファベット)の場合は選択肢数を2で指定してくださ<br>い。<br>選択肢形式が「1」「A」「ア」の場合は選択肢数を2-10で指定してくださ<br>い。<br>選択肢形式が「任意」の場合は選択肢を1-50文字以内で指定してください。<br>選択肢は改行区切りで2-10個まで指定できます。<br>問題形式が「記述」の場合は選択肢を0で指定してください。  | * |  |  |  |  |
| н                  | 正解       | 問題形式が「記述」の場合は正解を1行あたり1-20文字以内で指定してくださ<br>い。<br>記述の正解セル内には改行区切りで最大20個まで指定できます。                                                                                                    | * |  |  |  |  |
| I                  | 問題文      | 問題文は1000文字以内で指定してください。                                                                                                    | * |  |  |  |  |
| J                  | 解説文      | 解説文は1000文字以内で指定してください。                                                                                                    |   |  |  |  |  |
| к                  | 備考       | 備考を1000文字以内で指定してください。                                                                                                    |   |  |  |  |  |
| L                  | 更新フラグ    | 新規に登録する場合には「0」、更新する場合には「1」を指定してくださ<br>い。                                                                                                    | * |  |  |  |  |

閉じる

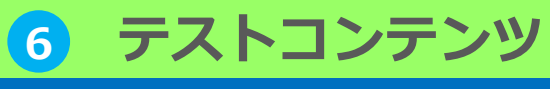

テストコンテンツの作成⑤

# テスト問題情報インポート

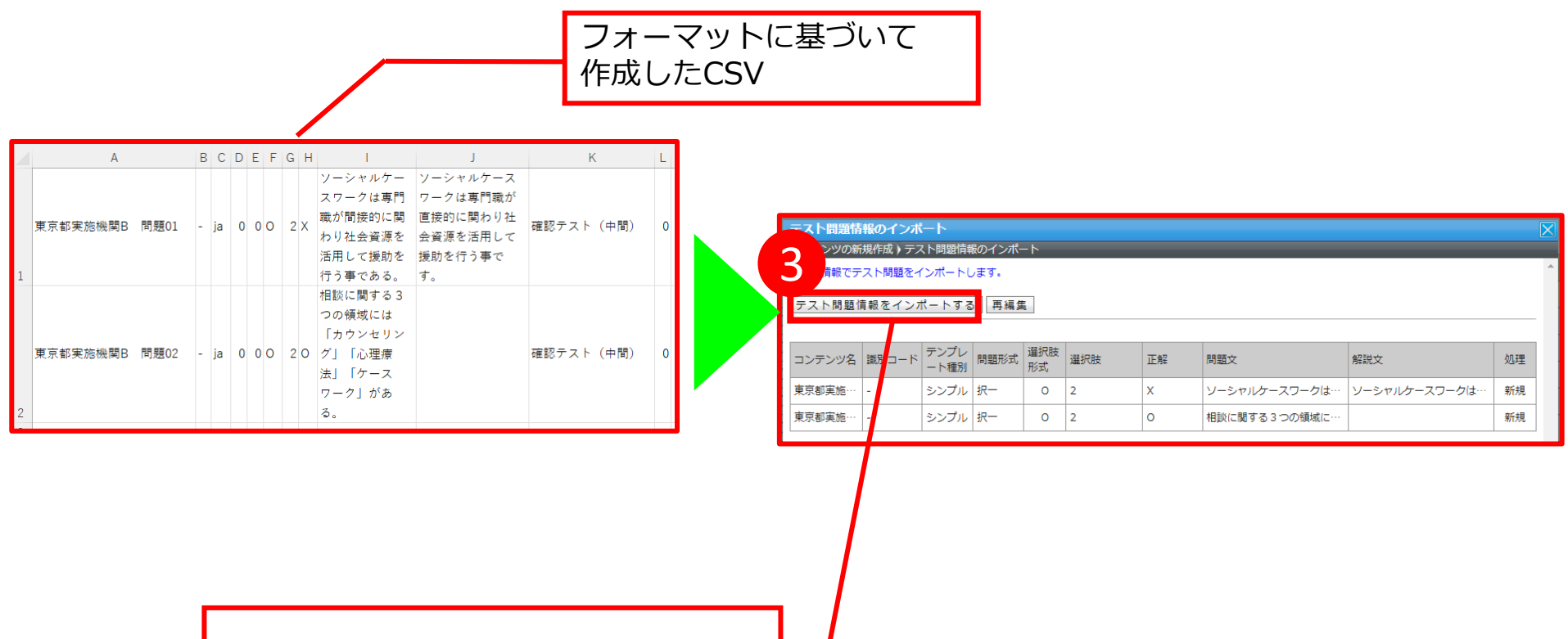

内容を確認し、「テスト問題情報を インポートする」ボタンをクリック

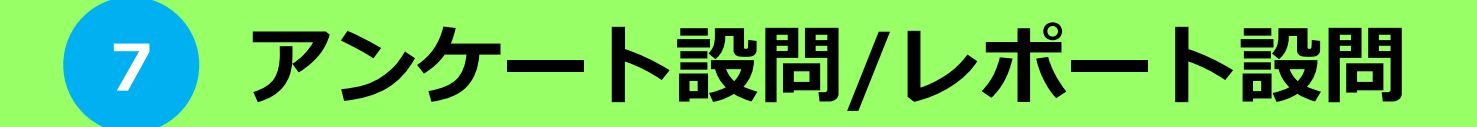

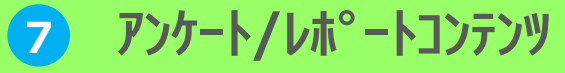

アンケート/レポートの作成①

アンケート設問/レポート設問コンテンツ、アンケート設問(コメント付き)を独自教材としてテキスト教材を作成する機能になります。

アンケート設問/レポート設問コンテンツについて1コンテンツずつ登録もしくは一括登録することができます。

アンケートの設問を作ります

| コント人力機をつけたアンケート形式の改<br>時代成で含ます。<br>コント人力機をつけたアンケート形式の改<br>時代成で含ます。           アングート3回(コント析点)           アングート3回(コント析点)           Sale (生ま)           Sale (生ま) <tr< th=""><th></th><th>アート設御 / レポート設御信報のインポート<br/>ンツの新規作成 ) アンケート設問 / レポート設問情報のインポート<br/>・ 一段間 / レポート設問情報のインポート時に利用するCSVの形式は以下の通りです。<br/>コフォーマットに関しては、ごちらをご参照ください。<br/>ケート設問 / レポート設問情報CSVファイ<br/>フート<br/>「フーイルを選択】選択されていません</th><th>ート設問<br/>フンテート設問<br/>アンケート設問<br/>CSVのフォーマ<br/>アンケート設問<br/>レ<br/>アンケート設問<br/>レ<br/>アンケート設問<br/>レ<br/>アンケート設問<br/>レ<br/>アンケート設問<br/>レ<br/>アンケート設問<br/>レ<br/>アンケート設問<br/>レ<br/>アンケート設問</th><th><b>アンケート設問/レ</b><br/>インボート<br/>CSV ファイルを利用して、<br/>/ レポート設問を作成でき</th><th>ンケート設問/レポート設問<br/>ケート形式 / レポート形式の設問を作<br/>きます。<br/>形式には、選択形式や記述式、ファイ<br/>付などがあります。</th><th>アン<br/>成で<br/>設問<br/>ル添</th></tr<>                                                                                                    |     | アート設御 / レポート設御信報のインポート<br>ンツの新規作成 ) アンケート設問 / レポート設問情報のインポート<br>・ 一段間 / レポート設問情報のインポート時に利用するCSVの形式は以下の通りです。<br>コフォーマットに関しては、ごちらをご参照ください。<br>ケート設問 / レポート設問情報CSVファイ<br>フート<br>「フーイルを選択】選択されていません | ート設問<br>フンテート設問<br>アンケート設問<br>CSVのフォーマ<br>アンケート設問<br>レ<br>アンケート設問<br>レ<br>アンケート設問<br>レ<br>アンケート設問<br>レ<br>アンケート設問<br>レ<br>アンケート設問<br>レ<br>アンケート設問<br>レ<br>アンケート設問 | <b>アンケート設問/レ</b><br>インボート<br>CSV ファイルを利用して、<br>/ レポート設問を作成でき | ンケート設問/レポート設問<br>ケート形式 / レポート形式の設問を作<br>きます。<br>形式には、選択形式や記述式、ファイ<br>付などがあります。 | アン<br>成で<br>設問<br>ル添 |
|----------------------------------------------------------------------------------------------------|-----|----------------------------------------------------------------------------------------------------|----------------------------------------------------------------------------------------------------|--------------------------------------------------------------|--------------------------------------------------------------------------------|----------------------|
| アンウート設計(コメント付き)       アンウード設計(ノメート設計)         コンテンジの施制作法(アメント付き)       コンテンジの施制作法(アメント代表)         S項目を変更能に「確認」ボタンをクリックしてください。       コンテンジの施制作法(アメント)         コンテンジ名       コンテンジ名         国的コード       第イメージカラロクの基金を利用するには、イメージカクログを注意的の共身小カッコ((()))         ダイメージカクロクの基金を利用するには、イメージカクログを注意的の共身小カッコ((()))       イメージカクロクの基金を利用するには、イメージカクログを注意的の共身小カッコ((()))         東知応       第一 ×         副次応       第一 ×         副次応       第一 ×         副次応       2 ×         1.       コメント必須         2.       コメント必須         4者       「                                                                                                    |     |                                                                                                    | [確認] <u>キャ:</u>                                                                                                    |                                                              | ント入力欄をつけたアンケート形式の設<br>作成できます。<br>ントの入力は任意/必須を選べます。                             | Enq.                 |
| コンテンジの原規構成 アンケート設備しないトロジ       GA用自宅業実施:「福祉」ボクンをクリックしてください。       コンテンツ名       国防コード       国防コード       マート       展開影式       現一・       国防式       現一・       国防式       ローー       国防式       ローー       国市       国市       国市       国市       国市       国市       国家       ビー       国家       ロー       国家       ロー       国家       ロー       国家       ロー       ロー       国家       ロー       ロー       国家       ロー       ロー       ロー       ロー       ロー       ロー       ロー       ロー       ロー       ロー       ロー       ロー       ロー       ロー       ロー       ロー       ロー       ロー       ロー       ロー       ロー       ロー       ロー       ロー       ロー       ロー       ロー       ロー       ロー <th></th> <th>ノレポート設問</th> <th>アンケート設問 / レボー</th> <th>Σ</th> <th>ット付き)</th> <th>アンケート設問(コメン</th>                                                                                                    |     | ノレポート設問                                                                                                    | アンケート設問 / レボー                                                                                                    | Σ                                                            | ット付き)                                                                          | アンケート設問(コメン          |
| 34月日を放発使に「確認」ホタンをクリックしくくたさい.     コンテンツ名     コンテンツ名     コンテンツ名     コンテンツ名     コンテンツ名     コンテンツ名     コンテンツ名     コンテンツ名     コンテンツ名     コンテンツ名     コンテンツ名     コンテンツ名     コンテンツ名     コンテンツ名     コンテンツ名     ロード     オンニーンフクロウクをきるほうのエキタ・ホッシュションクロウクをきるほうのエキタ・カッコー((1)))     イメーシンカクロウクをきるほうのエキタ・カッコー((1)))     イメーシンカクロウクをきるほうのエキタ・カッコー((1)))     イメーシンカクロウクをきるほうのエキタ・カッコー((1)))     イメーシンカクロウクをきるほうのエキタ・カッコー((1)))     イメーシンカクロウクをきるほうのエキタ・カッコー((1)))     イメーシンカクロウクをきるほうのエキタ・カッコー((1)))     イメーシンカクロウクをきるほうのエキタ・カッコー((1)))     イメーシンカクロウクをきるほうのエキタ・カッコー((1)))     イメーシンカクロウクをきるほうのエキタ・カッコー((1)))     イメーシンカクロウクをきるほうのエキタ・カッコー((1)))     イメーシジカクロウクをきるほうのエキタ・カッコー((1)))     イメーシジカクロウクをきるほうのエキタ・カッコー((1)))     イメーシジカクロウクをきるほうのエキタ・カッコー((1)))     イメーシジカクロウクをきるほうのエキタ・カッコー((1)))     イメーシジカクロウクをきるほうのエキタ・カッコー((1)))     イメーシジカクロウクをきるほうのエキタ・カッコー((1)))     イメーシジカクロウクをきるほうのエキタ・カッコー((1)))     イメーシジカクロウクをきるほうのエキタ・カッコー((1)))     イメーシジカクロウクをきるほうのキャキク・カッコー((1)))     イメーシジカクロウクをきるほうのキャキク・カッコー((1)))     イメーシジカクロウクをきるほうのキャキク・ロー((1))     イメーシジカクロウクをきるほうのキャキク・ロー((1))     イメーシジカクロウクをきるほうのキャキャキクションクレクシックロククをきるほうのキャキク・ロー(1)     日本のシー((1))     イメーシン・ションクレククをきるほうのキャキャキャキクション     日本のシー((1))     イメーション     日本のシー((1))     日本のシー((1))     日本のシー((1))     日本のシー((1))     日本のシー((1))     日本のシー((1))     日本のシー((1))     日本のシー((1))     日本のシー((1))     日本のシー((1))     日本のシー((1))     日本のシー((1))     日本のシー((1))     日本のシー((1))     日本のシー((1))     日本のシー((1))     日本のシー((1))     日本のシー((1))     日本のシー((1))     日本のシー                                                                                                    | ~   | F版 ) アンケート設問 / レボート設問                                                                                                    | コンテンツの新規作成)ア<br>タ頂日を亦再治に「確認」                                                                                                    |                                                              | アンケート設問(コメント付き)                                                                | コンテンツの新規作成)ア         |
| コンテンツ名       コンテンツ名         取別ード       コンテンツ名         取用文       ペイメージカタログの運動を利用するには、イメージカタログをを3連結りの牛身小カッコ((())) イメージカタログ         取用文       マロム・マンガタログの運動を利用するには、イメージカタログを3連結りの牛身小カッコ((())) イメージカタログの運動を利用するには、イメージカタログの運動を利用するには、イメージカタログの運動を利用するには、イメージカタログの運動を利用するには、イメージカタログの運動を利用するには、イメージカタログの運動を利用するには、イメージカタログの運動を利用するには、イメージカタログの運動を利用するには、イメージカタログの運動を利用するには、イメージカタログを3連結りの牛身小カッコ((())) イメージン         取用放       アー・マ         取扱数       2・         加水       コントや必須         2・       コントや必須         加水       コントや必須         加水       1.         2.       コントや須         加水       1.         2.       コントや須         加水       1.         2.       コントや須         加水       1.         2.       ロー         ロー       コントや須         2.       ロー         ロー       ロー         ロー       ロー         ロー       ロー         ロー       ロー         ロー       ロー                                                                                                    |     | 19世紀J ハタンセンジックしてへんとい。                                                                                                    | 各項目を変更投に「難応」が                                                                                                    |                                                              | ボタンをクリックしてください。                                                                | 各項目を変更後に「確認」;        |
| 勘別コード                                                                                                    |     |                                                                                                    | コンテンツ名                                                                                                    |                                                              |                                                                                | コンテンツ名               |
|                                                                                                    |     | ※コンケート設現(」ポート設現体和小ブンポート機能を使って再成する際には必須といわます。                                                                                                    | 識別コード                                                                                                    |                                                              |                                                                                | 識別コード                |
| Image: Constraint of the second of the second of the se | 202 | *イメージカタログの画像を利用するには、イメージカタログ名を3違活りの半角小カッコ((( )))<br>で囲んでください                                                                                                    | 質問文                                                                                                    | グ名で3連括りの半角小カッコ ((( )))                                       | ※イメージカタログの画像を利用するには、イメージカタログ<br>で面んでください                                       | 質問文                  |
| ph/px/     x       introduction     introduction       introduction     introduction       introduction     introducti                                                                                                    |     |                                                                                                    | 5500 <b>7</b> /-0                                                                                                    |                                                              |                                                                                | 57881X/=*            |
| Image: Control of the second second secon |     |                                                                                                    | 質問形式                                                                                                    |                                                              |                                                                                | 吴间形30,<br>222-10日+物  |
| Image: Second second second |     |                                                                                                    | 1 量状版数                                                                                                    |                                                              |                                                                                | X贫灾很力性基本             |
|                                                                                                    |     | 2.                                                                                                    | 選択肢                                                                                                    |                                                              | 2.                                                                             | 選択肢                  |
|                                                                                                    |     |                                                                                                    | 催考<br>【確認】[キャンサル。]                                                                                                    |                                                              |                                                                                | 備考                   |
| 確認 キャンセル                                                                                                    |     |                                                                                                    |                                                                                                    |                                                              |                                                                                | 確認 キャンセル             |
|                                                                                                    | 2   |                                                                                                    |                                                                                                    |                                                              |                                                                                |                      |
|                                                                                                    |     |                                                                                                    |                                                                                                    |                                                              |                                                                                |                      |

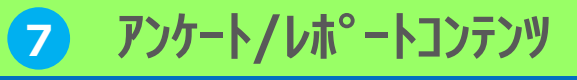

アンケート/レポートの作成②

▼受講者画面(質問形式:択一)

# アンケート設問/レポート設問

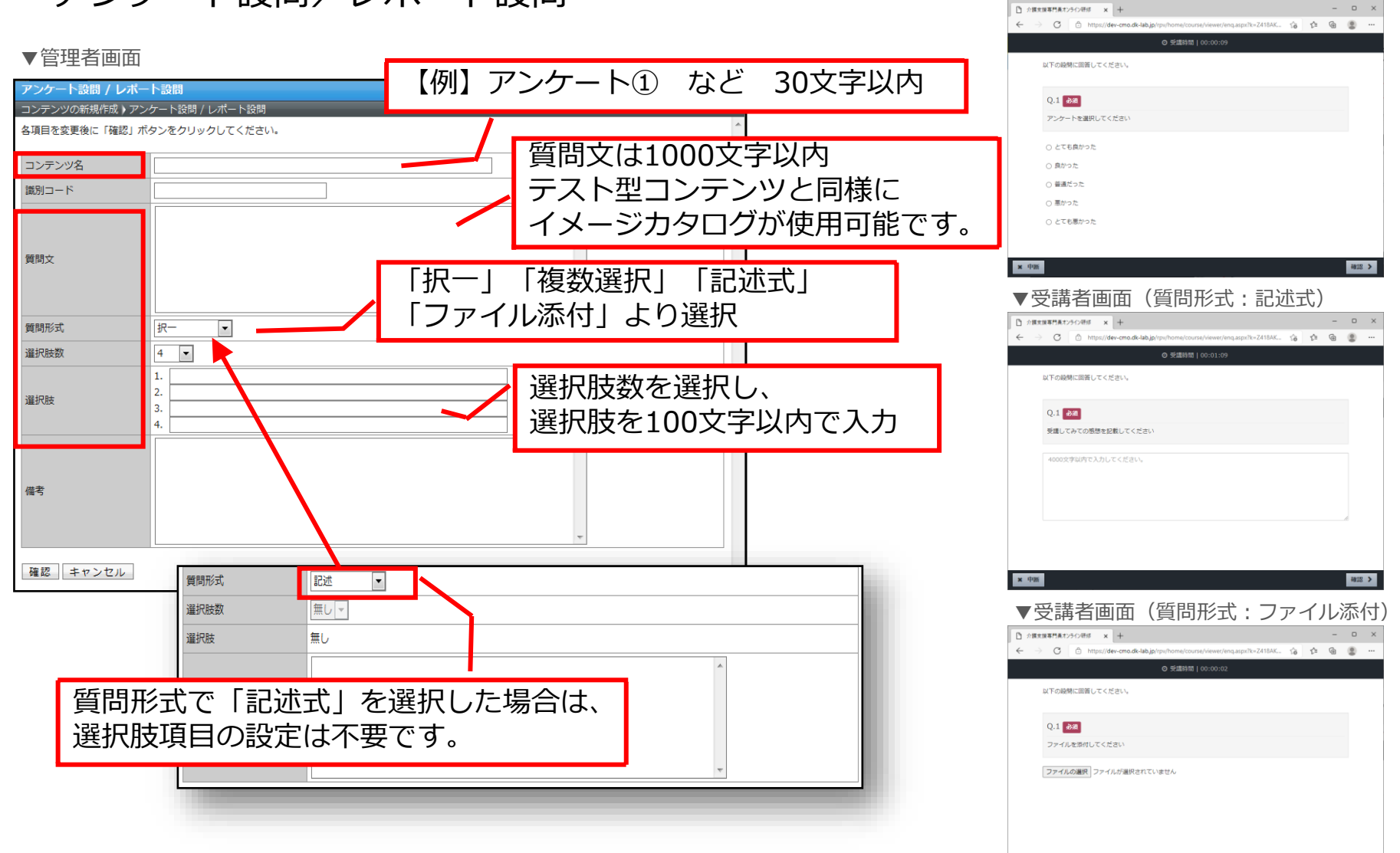

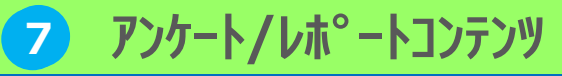

アンケート/レポートの作成③

# アンケート設問/レポート設問情報のインポート

|   | アンケート設問 / レポート設問情報のインボート                      |
|---|-----------------------------------------------|
|   | コンテンツの新規作成 ) アンケート設問 / レポート設問情報のインボート         |
|   | アンケート設問 / レポート設問情報のインポート時に利用するCSVの形式は以下の通りです。 |
|   | CSVのフォーマットに関しては <u>ごちら</u> をご参照ください。          |
|   | アンケート設問 / レポート設問す イ参照参照                       |
|   | エンコード Shift_JIS V                             |
| 2 | 確認 キャンセル                                      |
|   |                                               |
|   | 「参照」ボタンをクリックし、                                |
|   | 作成したCSVファイルを選択                                |
|   |                                               |
|   |                                               |
|   |                                               |
|   | 「唯認」不タンをクリック                                  |
|   |                                               |

| CSV項目                                                           |                                                                                                    |                                      |                                                                                                    |   |  |  |  |  |
|-----------------------------------------------------------------|----------------------------------------------------------------------------------------------------|--------------------------------------|----------------------------------------------------------------------------------------------------|---|--|--|--|--|
| セル 項                                                            |                                                                                                    | 項目 形式                                |                                                                                                    |   |  |  |  |  |
|                                                                 | A コンテンツ名 コンテンツ名は30文字以内で指定してください。                                                                                                    |                                      | コンテンツ名は30文字以内で指定してください。                                                                                                | * |  |  |  |  |
|                                                                 | в                                                                                                    | 識別コード                                | 識別コードを100文字以内の半角英数字または@で指定してください。<br>指定しない場合は「-」(ハイフン)を指定してください。<br>※アンケート設問 / レポート設問情報のインポート機能を使って更新する際<br>には必須となります。 |   |  |  |  |  |
|                                                                 | С                                                                                                    | 質問文                                  | 質問文は1000文字以内で指定してください。                                                                                                 | * |  |  |  |  |
|                                                                 | D                                                                                                    | 質問形式                                 | 質問形式は「択一」「複数選択」「記述」「ファイル添付」のいずれかまた<br>は数値の0-3で指定してください。<br>0:択一<br>1:複数選択<br>2:記述<br>3:ファイル添付                          | * |  |  |  |  |
| -                                                               | E         選択肢         選択肢は改行区切りで20個以内、各選択肢は1つあたり100文字以内で指定<br>してください。<br>質問形式が「記述」「ファイル添付」の場合は「-」(ハイフン)を指定して<br>ださい。           F         備考         備考を1000文字以内で指定してください。<br>指定しない場合は「-」(ハイフン)を指定してください。 |                                      | *                                                                                                    |   |  |  |  |  |
|                                                                 |                                                                                                    |                                      |                                                                                                    |   |  |  |  |  |
| G         更新フラグ         新規に登録する場合には「0」、更新する場合には「1」           い。 |                                                                                                    | 新規に登録する場合には「0」、更新する場合には「1」を指定してください。 | *                                                                                                    |   |  |  |  |  |

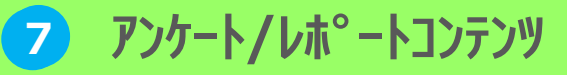

アンケート/レポートの作成④

アンケート設問/レポート設問情報のインポート

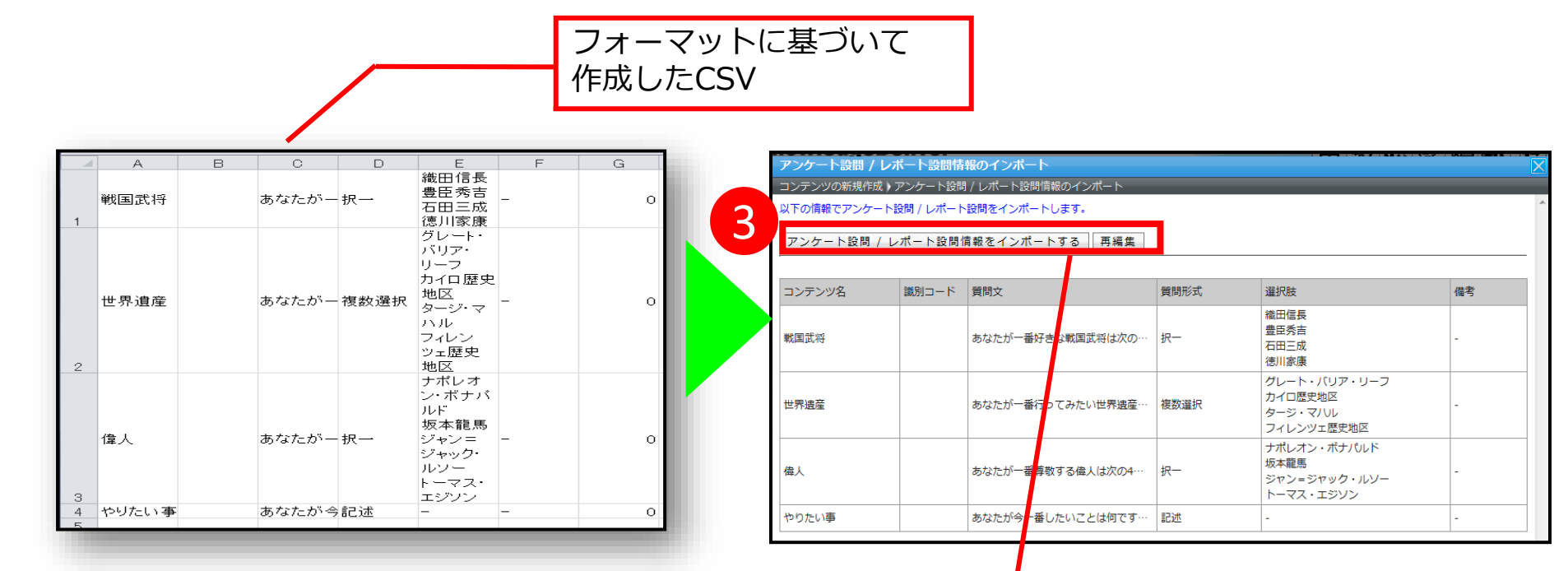

内容を確認し、「アンケート設問/レポート設問情報を インポートする」ボタンをクリック

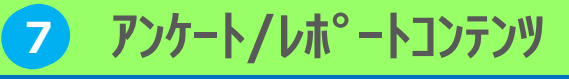

アンケート/レポートの作成⑤

アンケート設問(コメント付き)

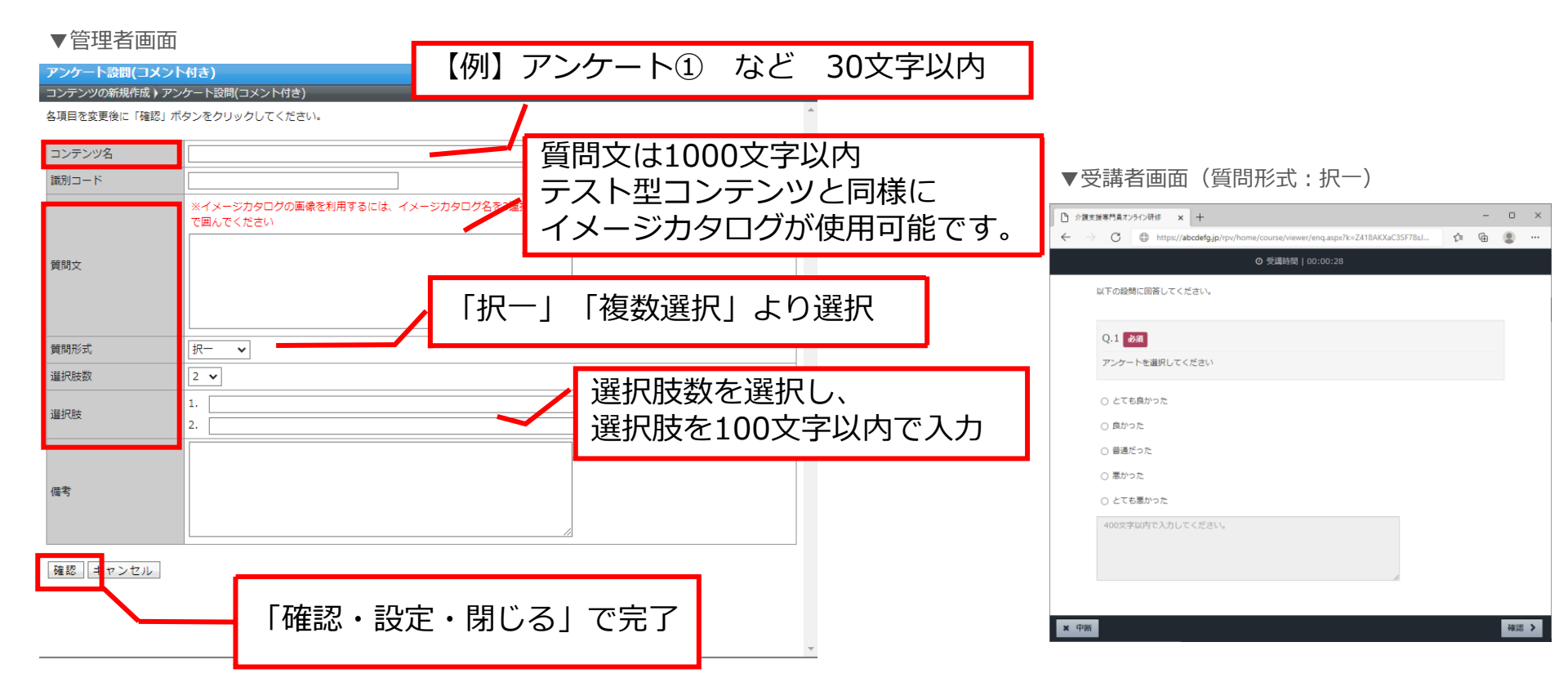

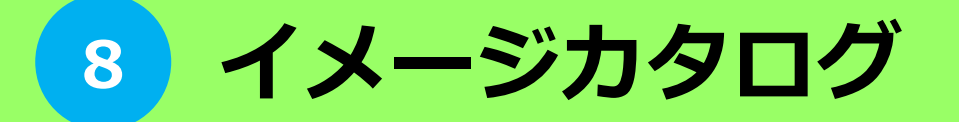

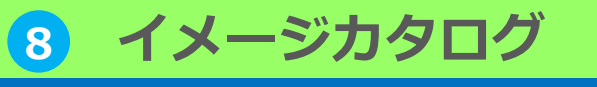

イメージカタログの作成

イメージカタログとは、テストの問題文や解説文に挿入するイメージ画像のことです。 テキスト型テストコンテンツ、アンケート設問/レポート設問で使用するイメージカタ ログを登録する機能になります。

| いってもどこでも等べる 介護支援専門員オンライン研修                                                                                                    |                                                                    |                                                  | н—д <b>8.1</b><br>элты             | 品 A<br>部門實理 数材件成 数           | ■<br>日一覧 クラス業業 ログアウト             |                                      |
|----------------------------------------------------------------------------------------------------|--------------------------------------------------------------------|--------------------------------------------------|------------------------------------|------------------------------|----------------------------------|--------------------------------------|
| コンテンツを作る<br>新規フォルダ 新規コンテンツ 削除 移動   イメ・                                                                                                    | -ジカタログ コンテン                                                        | ンツのエクスポート                                        | ・ コンテンツ                            | 又検索へ                         | で満官理石 < dk-adm                   |                                      |
|                                                                                                    |                                                                    |                                                  |                                    | THE DIST.                    |                                  |                                      |
| <ul> <li>ユシテンジム</li> <li>(自分のブライベートフォルダ)</li> </ul>                                                                                                    | <u></u>                                                            | 1日数 サイス<br>2 KE                                  | · <u>YFDX日時</u><br>2021/12/09      | <u>更新日時</u><br>2021/12/09    | プロパティ                            |                                      |
| ▼イメージカタログー覧画面<br>イメージカタログー覧<br>イメージカタログー覧<br>イメージカタログー覧       イメージカタログー覧       「メージカタログ」       「株式       「メージカタログ」       「株式       「メージカタログ」       「株式       「メージカタログ」       「株式       「メージカタログ」       「株式       「メージカタログ」       「「茶」       「「茶」 | <ul> <li>株正日時 プロパティ</li> <li>101(ティー)</li> <li>101(ティー)</li> </ul> |                                                  | イメー<br>ここで<br>テキス<br>でイメ           | ジ名を言<br>入力した<br>ト型テン<br>ージを打 | 記載します<br>Eイメージ<br>スト、アン<br>旨定します | -。<br>ジ名を使用して<br>・ケート設問/レポート設問<br>-。 |
| □ ● 東南県 2021/1<br>■ C &                                                                                                    | 1/13 2021/12/13 ZDJ15-4                                            | イメージカタログの<br>イメージカタログ一覧)<br>名頃目を変更後に「確認<br>イメージ名 | します。<br>イメージカタログの設定<br>」ボタンをクリックして | 它<br>こください。                  |                                  |                                      |
|                                                                                                    |                                                                    | 画像を追加<br>確認                                      | 2711                               | を選択 選択されている                  |                                  | マイルを選択」 ボタンを<br>リックしてファイルを選択         |
| 【利用時の制限事項】<br>・テキスト型テスト問題、アンケート、レポー<br>・ファイル形式:GIF形式、JPG形式、PN<br>・ファイルサイズ上限:1Mbyte                                                                                                    | トの問題文、解説<br>G 形式                                                   | 之、任意選打                                           | 尺肢で利用                              | 可能                           |                                  | 33                                   |